# Add SPA500S Attendant Console that is Connected to SPA500 Series IP Phone

## Objective

This article explains how to add a SPA500S Attendant Console connected to a SPA500 series IP phone with the use of Cisco Configuration Assistant (CCA).

The attendant console is an expansion module that is connected to the IP Phone. An expansion module increases the number of extensions that can be assigned to the IP Phone. With the SPA500S, 32 more extensions can be added. The extensions can be configured as: a normal extension, a shared line, a monitor line, a watch, an overlay, an intercom, or a dialable intercom.

**Note:** The SPA500DS will not work with the UC500 series unified communication devices and will only work with UC320 unified communication device.

## **Applicable Devices**

- UC500 Series Device
- SPA500S Attendant Console

#### **Software Version**

- v8.6.0 [ UC540 ]
- v3.2(1) [ Cisco Configuration Assistant ]
- spa50x-30x-7-4-9c [ SPA 509G IP Phone ]

### Add SPA500S Attendant Console

Step 1. Log in to the Cisco Configuration Assistant (CCA) of the UC500 series device and choose **Configure > Telephony > Users/Extension > Users and Phones**. The Users and Phones page opens:

| A Users and Phones |                                                                                       |    |       |      |                 |              |           |         |  |  |  |  |  |
|--------------------|---------------------------------------------------------------------------------------|----|-------|------|-----------------|--------------|-----------|---------|--|--|--|--|--|
| Devic              | Devices                                                                               |    |       |      |                 |              |           |         |  |  |  |  |  |
|                    | Hostname: UC_540 💌                                                                    |    |       |      |                 |              |           |         |  |  |  |  |  |
| User               | User Extensions Floating Extensions Extension Mobility Analog Extensions FXS Gateways |    |       |      |                 |              |           |         |  |  |  |  |  |
|                    | MAC Addres                                                                            | 55 | Phone | Туре | First Extension | First Name   | Last Name | User ID |  |  |  |  |  |
|                    |                                                                                       |    |       |      |                 |              |           |         |  |  |  |  |  |
|                    |                                                                                       |    |       |      |                 |              |           |         |  |  |  |  |  |
|                    |                                                                                       |    |       |      |                 |              |           |         |  |  |  |  |  |
|                    |                                                                                       |    |       |      |                 |              |           |         |  |  |  |  |  |
|                    |                                                                                       |    |       |      |                 |              |           |         |  |  |  |  |  |
|                    |                                                                                       |    |       |      |                 |              |           |         |  |  |  |  |  |
|                    |                                                                                       |    |       |      |                 |              |           |         |  |  |  |  |  |
|                    |                                                                                       |    |       |      |                 |              |           |         |  |  |  |  |  |
|                    |                                                                                       |    |       |      |                 |              |           |         |  |  |  |  |  |
|                    |                                                                                       |    |       |      |                 |              |           |         |  |  |  |  |  |
|                    |                                                                                       |    |       |      |                 |              |           |         |  |  |  |  |  |
|                    |                                                                                       |    |       |      |                 |              |           |         |  |  |  |  |  |
|                    |                                                                                       |    |       |      |                 |              |           |         |  |  |  |  |  |
|                    |                                                                                       |    |       |      |                 |              |           |         |  |  |  |  |  |
|                    |                                                                                       |    |       |      |                 |              |           |         |  |  |  |  |  |
| Tabali             | Denner O                                                                              |    |       |      |                 | Edit Delete  | waart     |         |  |  |  |  |  |
| Total              | KUWS: U                                                                               |    |       |      | Add             |              | nport     |         |  |  |  |  |  |
|                    |                                                                                       |    |       |      | OK F            | tefresh Help |           |         |  |  |  |  |  |
|                    |                                                                                       |    |       |      |                 |              |           |         |  |  |  |  |  |

Step 2. In the User and Phones page click Add to add a new phone.

| 🥗 Add Phone                                                                                                    |                                                                                                    |                                                    |
|----------------------------------------------------------------------------------------------------|----------------------------------------------------------------------------------------------------|----------------------------------------------------|
| Phone Information                                                                                                    |                                                                                                    | User Information                                   |
|                                                                                                    | MAC Address: AABB.CCDD.EEFF Phone Type: none  Expansion Module: none  Preferred Codec: g711ulaw Missed Calls: Exclude overlay button  Allow Video Calls Use as Teleworker Phone |                                                    |
| Extension Mobility                                                                                                    |                                                                                                    |                                                    |
| <ul> <li>To enable Extension Mobility, go to "Extensic<br/>Phone Profiles. The selected Phone Profile w<br/>assignment table below.</li> <li>Enable Extension Mobility</li> <li>Associate Phone Profile to this phone: Select Phone</li> </ul> | n Mobility>Phone Profile" tab to define<br>II override and be shown on the button<br>ne Profile 👻                                                                               | First Name:<br>Last Name:<br>User ID:<br>Password: |
| Button Assignments Speed Dial                                                                                                    |                                                                                                    |                                                    |
| Line Type Extension                                                                                                    | Description Mailbox                                                                                                    |                                                    |

Step 3. In the Add Phone page, enter the MAC Address of the IP phone in the MAC Address field.

| 🍜 Add Phone                                                                                                    |                                                                                                    |                  | _ • × |
|----------------------------------------------------------------------------------------------------|----------------------------------------------------------------------------------------------------|------------------|-------|
| Phone Information                                                                                                    |                                                                                                    | User Information |       |
|                                                                                                    | MAC Address:<br>Phone Type: none<br>Expansion Module:<br>none<br>301<br>Preferred Codec:<br>303<br>Missed Calls:<br>502G<br>Allow Video Ca<br>504G<br>508G<br>Use as Telew Seges |                  | Ш     |
| Extension Mobility                                                                                                    |                                                                                                    |                  |       |
| <ul> <li>To enable Extension Mobility, go to "Extension Mobility&gt;P Phone Profiles. The selected Phone Profile will override ar assignment table below.</li> <li>Enable Extension Mobility</li> <li>Associate Phone Profile to this phone: Select Phone Profile </li> </ul> | First Name:<br>Last Name:<br>User ID:<br>Password:                                                                                                    |                  |       |
| Button Assignments Speed Dial                                                                                                    |                                                                                                    |                  |       |
| Line Type Extension Description                                                                                                    | Mailbox<br>OK Cancel Help                                                                                                    |                  |       |

Step 4. From the Phone Type drop-down list, choose the model of the IP Phone.

| Add Phone                     |                                                                                 |                                                  |                 |                                                                                      |                                                  |                  |   |
|-------------------------------|---------------------------------------------------------------------------------|--------------------------------------------------|-----------------|--------------------------------------------------------------------------------------|--------------------------------------------------|------------------|---|
| Phone Inform                  | ation                                                                           |                                                  |                 |                                                                                      |                                                  | User Information | - |
| -2                            |                                                                                 |                                                  |                 | MAC Address:<br>Phone Type:<br>Expansion Module<br>Preferred Codec:<br>Missed Calls: | AABB.CCDD.EEFF<br>509G<br>none<br>5005<br>5005x2 |                  |   |
|                               |                                                                                 |                                                  |                 | 🔲 Use as Telew                                                                       | vorker Phone                                     |                  | E |
| Extension M                   | obility                                                                         |                                                  |                 |                                                                                      |                                                  |                  |   |
| To enal<br>Phone I<br>assignn | ble Extension Mo<br>Profiles. The sele<br>nent table below<br>Extension Mobilit | bility, go to "Exter<br>acted Phone Profile<br>y | First Name:     |                                                                                      |                                                  |                  |   |
| Associate Ph                  | none Profile to th                                                              | is phone: Select F                               | Phone Profile 👻 | Password:                                                                            |                                                  |                  |   |
| Button Assign                 | ments Speed D                                                                   | ial                                              |                 |                                                                                      |                                                  |                  |   |
| Line                          | Туре                                                                            | Extension                                        | Description     | Mailbox                                                                              |                                                  |                  |   |
| 1                             | Normal                                                                          |                                                  |                 |                                                                                      |                                                  |                  |   |
| 2                             | None                                                                            | n/a                                              | n/a             |                                                                                      |                                                  |                  |   |
| 3                             | None                                                                            | n/a                                              | n/a             |                                                                                      |                                                  |                  |   |
| 4                             | None                                                                            | n/a                                              | n/a             |                                                                                      |                                                  |                  |   |
| 5                             | None                                                                            | n/a                                              | n/a             |                                                                                      |                                                  |                  |   |
| 6                             | None                                                                            | n/a                                              | n/a             |                                                                                      |                                                  |                  | - |
|                               |                                                                                 |                                                  |                 | ОК                                                                                   | Cancel Help                                      |                  |   |

Step 5. In the Expansion Module drop-down list, choose the expansion module that is connected to the SPA500 series IP phone.

| <ul> <li>Edit Phone</li> <li>To en<br/>Phone<br/>assigr</li> <li>Enable</li> <li>Associate f</li> <li>Button Assig</li> </ul> | able Extension Mo<br>e Profiles. The sele<br>mment table below.<br>Extension Mobility<br>Phone Profile to th<br>Inments Speed D | bility, go to "Ex<br>cted Phone Pro<br>/<br>is phone: Selec | tension Mobility><br>file will override -<br>:t Phone Profile | Phone Profile" t<br>and be shown or | ab t<br>h th | o define<br>e button           | First Name:<br>Last Name:<br>User ID:<br>Password: | Jim<br>Halpert |   |
|----------------------------------------------------------------------------------------------------|----------------------------------------------------------------------------------------------------|-------------------------------------------------------------|---------------------------------------------------------------|-------------------------------------|--------------|--------------------------------|----------------------------------------------------|----------------|---|
| Line                                                                                                    | Type<br>Wbisper Int                                                                                                    | Extension                                                   | Description                                                   | Mailbox                             |              | Button 7                       |                                                    |                |   |
| 6                                                                                                    | Share                                                                                                    | 251                                                         |                                                               |                                     | 1            | Button Type: Normal            |                                                    | -              |   |
| 7                                                                                                    | Normal                                                                                                    |                                                             |                                                               |                                     |              | Parameters None<br>Normal      |                                                    | <u> </u>       |   |
| 8                                                                                                    | None                                                                                                    | n/a                                                         | n/a                                                           |                                     |              | Extension: Share               |                                                    | =              |   |
| 9                                                                                                    | None                                                                                                    | n/a                                                         | n/a                                                           |                                     | h            | Button Label: Monitor<br>Watch |                                                    | -              |   |
| 10                                                                                                    | None                                                                                                    | n/a                                                         | n/a                                                           |                                     |              | Description: CO Line           |                                                    |                |   |
| 11                                                                                                    | None                                                                                                    | n/a                                                         | n/a                                                           |                                     |              | Dual Line Uverlay              |                                                    | -              |   |
| 12                                                                                                    | None                                                                                                    | n/a                                                         | n/a                                                           |                                     |              | 🔄 Enable Voicemail             |                                                    |                | E |
| 13                                                                                                    | None                                                                                                    | n/a                                                         | n/a                                                           |                                     | Ξ            | Block Restricted Numbe         | rs                                                 |                |   |
| 14                                                                                                    | None                                                                                                    | n/a                                                         | n/a                                                           |                                     |              | Permissions:                   | unrestricted                                       | •              |   |
| 15                                                                                                    | None                                                                                                    | n/a                                                         | n/a                                                           |                                     |              | Call Forward Busy:             |                                                    |                |   |
| 16                                                                                                    | None                                                                                                    | n/a                                                         | n/a                                                           |                                     |              | Call Forward No Answer:        |                                                    |                |   |
| 17                                                                                                    | None                                                                                                    | n/a                                                         | n/a                                                           |                                     |              | CFNA Timeout (seconds):        |                                                    |                |   |
| 18                                                                                                    | None                                                                                                    | n/a                                                         | n/a                                                           |                                     | J-           | PSIN Number:                   | No DID mapped                                      |                |   |
| Total Rows: 1                                                                                                    | 18                                                                                                    |                                                             |                                                               | ОК                                  |              | Cancel Help                    |                                                    |                |   |

Step 6. Scroll down to see that more buttons are added and can be configured as required.